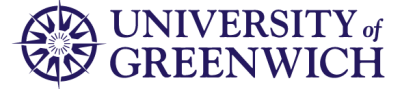

The Module Option Choice Selection facility allows students to select their optional modules for the next academic session prior to registration for the next academic session.

# Logging in

To access Module Option Choice Selection, first log into the Portal (<u>https://portal.gre.ac.uk</u>):

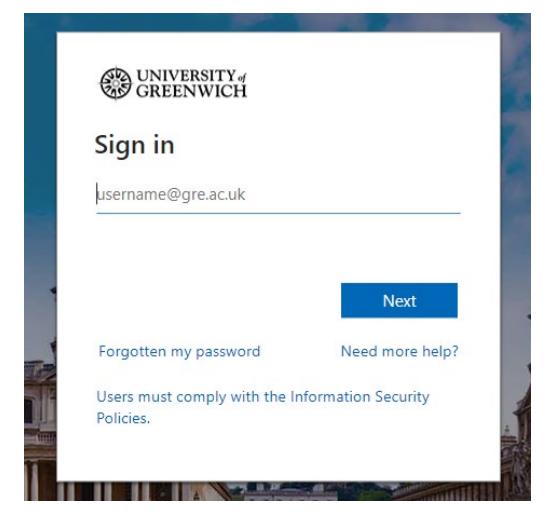

Then select 'Student Records' from the quick links bar at the top of the page:

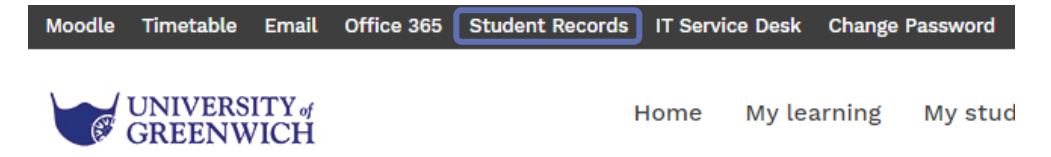

## Selecting your optional modules

1. Click on 'Module Option Choice Selection' Welcome, Joe Bloggs, to the Greenwich BannerWeb Information System

| Online Registration     | Module Option Choice Selection           | Personal Information                                                                                                    | Student Services                                                                                                    | Check accounts, Make online payments                           |
|-------------------------|------------------------------------------|----------------------------------------------------------------------------------------------------|----------------------------------------------------------------------------------------------------|----------------------------------------------------------------|
| Click here to register. | Choose your module options for next term | Change your security<br>question, add/remove<br>emergency contact<br>information, view and<br>update your bank details. | View your registered<br>courses, print / track your<br>coursework header sheets,<br>view your grades,<br>submit/view Extenuating<br>Circumstance Claims. | Accounts, Balances, Invoices, Statements &<br>Online Payments. |

### 2. Click on 'Choose options for this programme'

Home > Module Option Choice Selection

| College/Site:             | Programme of Study:                   | Mode:                  | Predicted Year: |
|---------------------------|---------------------------------------|------------------------|-----------------|
| Greenwich Maritime Campus | P04180 BA H ACCOUNTING AND<br>FINANCE | M01 Full Time > 24 wks | 2               |

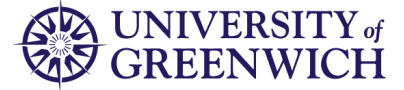

3. This page allows you to select your options. Please read the information text carefully

| College/<br>Program<br>Mode:<br>Predicter | College/Site: Greenwich Maritime Campus   Programme of Study: P04180 B& HACCOUNTING AND FINANCE   Mode: M01 Full Time > 24 w/s   Predicted Year: 2                                                                                                    |                                                                                                    |                                                                                                    |                                    |                                                                                                    |  |  |
|-------------------------------------------|----------------------------------------------------------------------------------------------------|----------------------------------------------------------------------------------------------------|----------------------------------------------------------------------------------------------------|------------------------------------|----------------------------------------------------------------------------------------------------|--|--|
| Providing<br>You can c<br>university      | Providing you successfully progress to the next stage of your programme, please find below details of the anticipated core modules you may study and the options you need to choose from for the next academic year.<br>You can click on the link of each module to obtain its brief description. Please select carefully as these modules will form your full record for the next academic year. If you do not choose your options by the deadline, your options will be allocated at our discretion. The university also reserves the right to change your modules for academic or operational purposes. |                                                                                                    |                                                                                                    |                                    |                                                                                                    |  |  |
| You will no                               | You will not be able to choose elective modules now (options not part of your programme structure). These will have to be chosen and loaded to your record via your facuity office, applying dummy credits to your record in the meantime.<br>If you have any questions please contact your relevant facuity/department/programme leader.                                                                                                    |                                                                                                    |                                                                                                    |                                    |                                                                                                    |  |  |
|                                           |                                                                                                    |                                                                                                    |                                                                                                    |                                    |                                                                                                    |  |  |
| Student                                   | s are require                                                                                                    | Total credit applied<br>d to study the following compulsory modules These                                                                                 | so far for year - 90<br>modules will be assig                                                                           | 0 / 120<br>gned to the             | Your compulsory modules have                                                                                       |  |  |
| Student                                   | s are require<br>'s record auto                                                                                                    | Total credit applied<br>d to study the following compulsory modules These<br>matically.                                                                   | so far for year - 90<br>modules will be assig                                                                           | 0 / 120<br>gned to the             | Your compulsory modules have<br>already been selected for you                                                      |  |  |
| Student<br>student<br>Select              | s are require<br>'s record auto<br>Module Code<br>ACCO-1095                                                                                                    | Total credit applied<br>d to study the following compulsory modules These<br>matically.<br>Module Title<br>Maragement Accounting                          | so far for year - 90<br>modules will be assig<br>Part of Term<br>Standard Double Term                                   | gned to the<br>credits<br>30       | Your compulsory modules have<br>already been selected for you                                                      |  |  |
| Student<br>student<br>Select              | s are require<br>'s record auto<br>Module Code<br>ACCO-1095<br>ACCO-1124                                                                                                    | Total credit applied<br>d to study the following compulsory modules These<br>omatically.<br>Module Title<br>Maragement Accounting<br>Financial Accounting | so far for year - 90<br>modules will be assig<br>Part of Term<br>Standard Double Term<br>Standard Double Term           | gned to the<br>credits<br>30       | Your compulsory modules have<br>already been selected for you<br>This is reflected in the total credits            |  |  |
| Student<br>student<br>Select              | s are require<br>s record auto<br>Module Code<br>ACCO-1095<br>ACCO-1124<br>ACCO-1171                                                                                                    | Total credit applied<br>d to study the following compulsory modules These<br>omatically.<br>Module Title<br>Management Accounting<br>Future Paths         | so far for year - 90<br>modules will be assig<br>Part of Term<br>Standard Double Term<br>Standard Double Term<br>Term 1 | gned to the<br>credits<br>30<br>30 | Your compulsory modules have<br>already been selected for you<br>This is reflected in the total credits<br>applied |  |  |

4. Use the tick boxes to select the optional modules you wish to study in the next academic session Total credit applied so far for year - 90 / 120

Students are required to study the following compulsory modules These modules will be assigned to the student's record automatically.

| Select | Module Code | Module Title             | Part of Term         | Credits |
|--------|-------------|--------------------------|----------------------|---------|
| ~      | ACCO-1095   | Management Accounting    | Standard Double Term | 30      |
| ~      | ACCO-1124   | Financial Accounting     | Standard Double Term | 30      |
| ~      | ACCO-1171   | Future Paths             | Term 1               |         |
| ~      | LAW-1091    | Business and Company Law | Standard Double Term | 30      |

#### Students are also required to choose 30 credits from this list of options.

| Select | Module Code | Module Title                                 | Part of Term         | Credits |
|--------|-------------|----------------------------------------------|----------------------|---------|
|        | COMP-1731   | Accounting Information Systems               | Standard Double Term | 30      |
|        | FINA-1026   | Taxation                                     | Standard Double Term | 30      |
|        | FINA-1094   | Banking: Principles, Practice and Regulation | Standard Double Term | 30      |

5. Once you have selected the required number of credits, the **'Continue'** button will appear. Please click this to proceed.

Students are also required to choose 30 credits from this list of options.

| Select   | Module Code | Module Title                                 | Part of Term         | Credits |
|----------|-------------|----------------------------------------------|----------------------|---------|
| <b>~</b> | COMP-1731   | Accounting Information Systems               | Standard Double Term | 30      |
|          | FINA-1026   | Taxation                                     | Standard Double Term | 30      |
|          | FINA-1094   | Banking: Principles, Practice and Regulation | Standard Double Term | 30      |
|          |             |                                              |                      |         |

### Continue

The total credits selected need to match the total available:

Total credit applied so far for year - 120 / 120

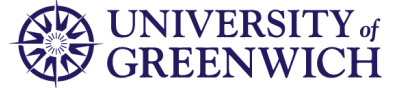

6. Click **'Accept'** to confirm your choices or **'Back'** to return to the previous page. Please read the text on the page carefully

| ease confirm | your choice                            |                      |         |  |
|--------------|----------------------------------------|----------------------|---------|--|
| he following | compulsory modules have already been a | ttached for you.     |         |  |
| Module Code  | Module Title                           | Part of Term         | Credits |  |
| ACCO-1095    | Management Accounting                  | Standard Double Term | 30      |  |
| CCO-1124     | Financial Accounting                   | Standard Double Term | 30      |  |
| CCO-1171     | Future Paths                           | Term 1               |         |  |
| AW-1091      | Business and Company Law               | Standard Double Term | 30      |  |
| he following | modules have been chosen by you        |                      |         |  |
| Module Code  | Module Title                           | Part of Term         | Credits |  |
| OMP-1731     | Accounting Information Systems         | Standard Double Term | 30      |  |

Back Accept

#### 7. Upon clicking accept, you will see a confirmation of your choices

Providing you successfully progress to the next stage of your programme, next year you will be registering against the following modules.

The university reserves the right to change your modules for academic or operational purposes.

Please contact your faculty/department/programme leader if you have any questions regarding your selection.

This summary is available until the closure of this system. Please keep an electronic or paper copy of this page for reference.

#### Your Option Choices for next year have been saved

The following compulsory modules have already been attached for you.

| Module Code   | Module Title                       | Part of Term         | Credits |
|---------------|------------------------------------|----------------------|---------|
| ACCO-1095     | Management Accounting              | Standard Double Term | 30      |
| ACCO-1124     | Financial Accounting               | Standard Double Term | 30      |
| ACCO-1171     | Future Paths                       | Term 1               |         |
| LAW-1091      | Business and Company Law           | Standard Double Term | 30      |
| The following | modules have been attached for you |                      |         |
| Module Code   | Module Title                       | Part of Term         | Credits |
| COMP-1731     | Accounting Information Systems     | Standard Double Term | 30      |

### Changing your optional modules

You may change your options up until the closing date communicated to you.

Please follow steps 1-7 above in <u>Selecting your optional modules</u> and change your selection in step 5.